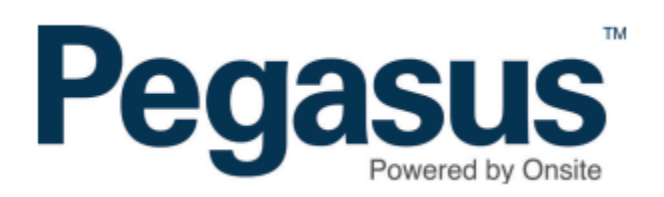

# Safety Selections: Recurring Schedules

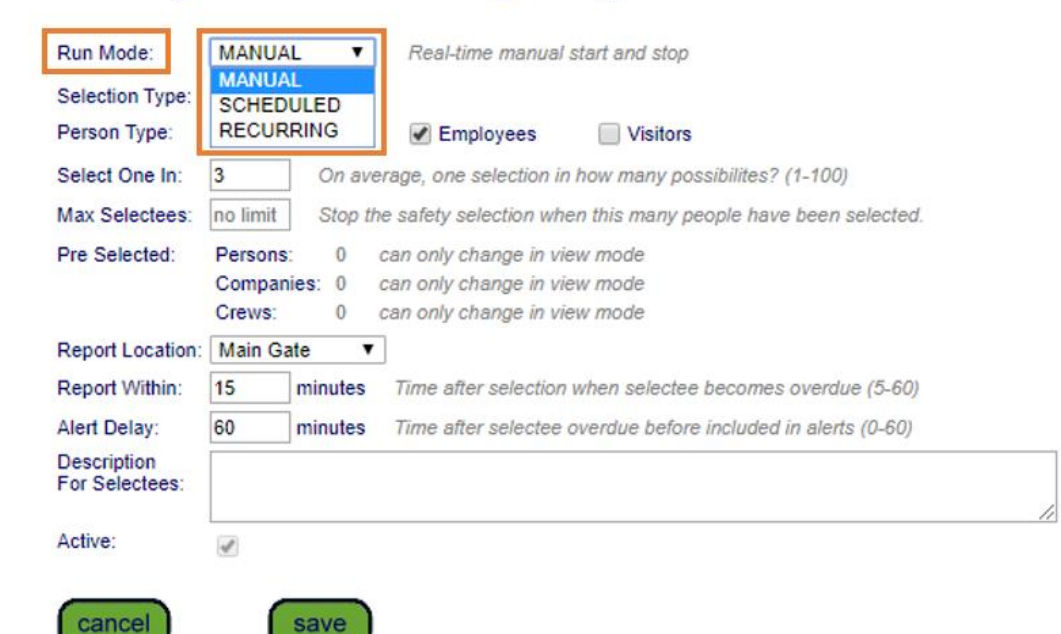

## Add Safety Selection / Recurring Config

From the Safety Menu > Selections > Add

Previously all safety selections had to be manually started with the '**start now**' button, but now you can specify in advance when they will run.

There's now a '**Run Mode**', and those selections that need to be manually started will have run mode '**MANUAL**'.

When you add a new safety selection you must choose the run mode you want. Your options are:

- \* MANUAL
- \* SCHEDULED
- \* RECURRING

# Safety Selections: Recurring Schedules

| A | dd Safety                 | Selection / Recurring Config                                       |
|---|---------------------------|--------------------------------------------------------------------|
| ſ | Run Mode:<br>Recur Every: | RECURRING ~ Automatic start and stop at repeated intervals   DAY ~ |
|   | Between:                  | 16:15 V to 19:15 V                                                 |
|   | Selection Type:           | Drug Test 🗸                                                        |

| Run Mode:     | RECURRING 🗸   | Automatic start and stop at repeated interval |
|---------------|---------------|-----------------------------------------------|
| Recur Every:  | WEEK 🗸        |                                               |
| Between:      | 16:15 🗸 to 19 | :15 🗸                                         |
| Days of Week: | Monday 🔥      | Use control key to select multiples>          |
|               | Tuesday       |                                               |
|               | Wednesday     |                                               |
|               | Friday        |                                               |
|               | Saturday      |                                               |
|               |               |                                               |

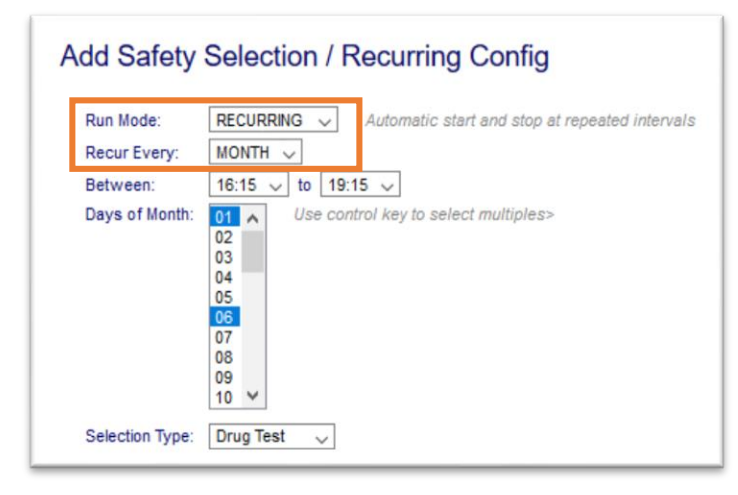

### Select RECURRING

This allows you to set up safety selections to run every day, week or month. In each case you must specify the start and stop times. These are times only, not dates, as the dates come from your choice of the recurrence cycle.

Examples are shown for Day, Week and Month

Enter the required safety selections details

Click Save

### **Active/Inactive Safety Selections**

If you want to stop a scheduled or recurring safety selection from running, just inactivate it.

### Multiple Selections Running At Once

With the ability to schedule one-off and recurring safety selections, it's possible that more than one will want to run on a logpoint at the same time. It's only possible for a single selection to be operational on any logpoint at once, and if there are selections for that logpoint with overlapping times, whichever one started first will be the one that takes effect.

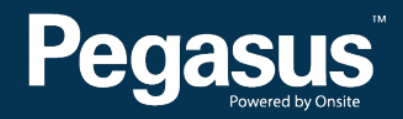

For questions or assistance please call 1300 131 194 or email support@onsitetrackeasy.net.au